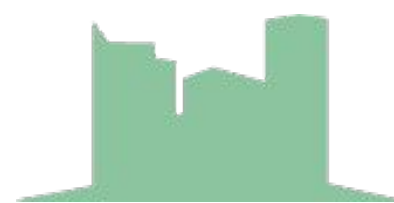

# Как прикрепить дополнительные лицевые счета в Личном кабинете

### Шаг 1. Войти в ОСНОВНОЙ личный кабинет по логину и паролю

|                    |                        |                | Авторизация                       | ×              |              |              |
|--------------------|------------------------|----------------|-----------------------------------|----------------|--------------|--------------|
|                    |                        | ∧огин *        | Логин                             |                |              |              |
|                    |                        | Пароль *       | Пароль                            | Забыли пароль? |              |              |
|                    |                        |                | Запомнить меня на этом компьютере |                |              |              |
|                    |                        |                | Войти                             |                |              |              |
|                    |                        |                | Войти через профиль в соцсетях    |                |              |              |
|                    |                        |                | <b>()</b>                         |                |              |              |
|                    |                        |                | обратитесь в офис нашей компании  |                |              |              |
| Шаг 2. Пер         | ейдите в Ли            | 1ЧНЫЙ К        | абинет и нажмите                  | е кнопку       | Добавить лис | цевой счет 🕇 |
| ООО «Ремьилдинп» – | → Личныи кабинет → Обш | цая информация |                                   |                |              |              |
| Лицевой счет       |                        |                |                                   |                | Задолженнос  | сть по счету |
| Адрес              | Солнечногорск          | нажима         | ем кнопку "добавить               | лицевой        | счет"        | Оплатить     |
| Добавить лице      | евой счет +            | Перекл         | ючить лицевой счет 🖪              |                |              |              |

### Шаг З. Выберите "По пользователю" в способе привязке, и нажмите "далее" Привязка к лицевому счету

| Шаг1<br>выберите способ привязки<br>Выберите способ привязки                                                            | Шаг2<br>ввод данных                 | Шаг3<br>Проверка данных | Шаг4<br>Завершение привязки |  |  |  |  |  |
|----------------------------------------------------------------------------------------------------|-------------------------------------|-------------------------|-----------------------------|--|--|--|--|--|
| О Полицевому счету<br>Для привязки лицевого счета необходимо будет ввести кодовое слово выданное управляющей компанией. |                                     |                         |                             |  |  |  |  |  |
| По пользователю                                                                                                    |                                     |                         |                             |  |  |  |  |  |
| Для привязки лицевого счета необходимо буд                                                                              | дет ввести логин и пароль от лицевс | ого счета.              | Далее >                     |  |  |  |  |  |

## Шаг 4. Укажите логин и пароль от нового лицевого счета и нажмите кнопку "Далее"

Привязка к лицевому счету

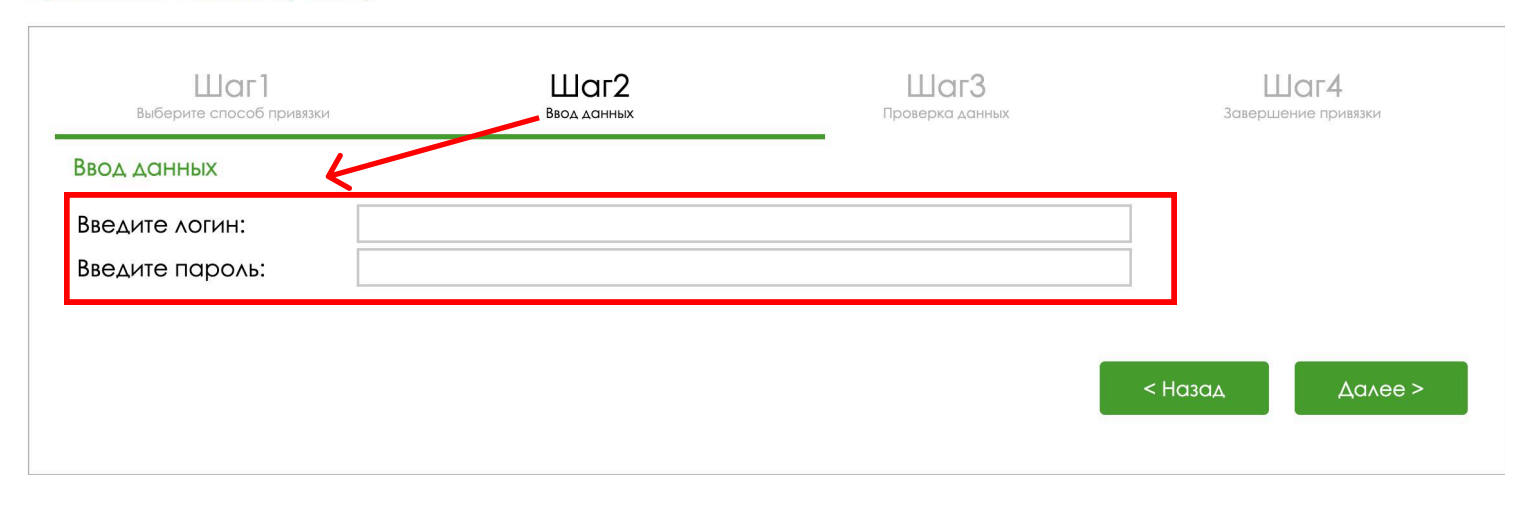

#### Шаг 5. Поставьте галочку возле адреса и нажмите кнопку "Далее"

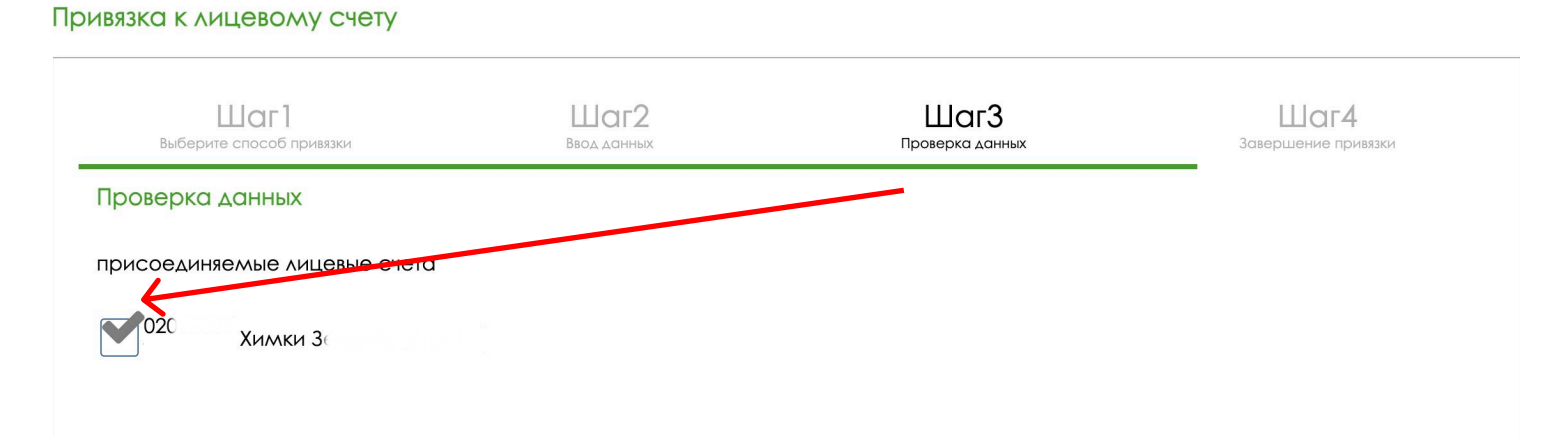

### Если все шаги выполнены верно, вы увидите сообщение "Лицеовой счет успешно подтвержден", и можно вернуться в личный кабинет.

Привязка к лицевому счету

| Шаг]<br>Выберите способ привязки | Шаг2<br>ввод данных | Шаг3<br>Проверка данных | Шаг4<br>Завершение привязки |
|----------------------------------|---------------------|-------------------------|-----------------------------|
| Завершение привязки              | Лицевой счет усг    | ешно подтвержден        |                             |
|                                  |                     |                         | Вернуться в личный кабинет  |

Теперь в личном кабинете вы можете переключаться между лицевыми счетами с помощью кнопки Переклочить лицевой счет ст

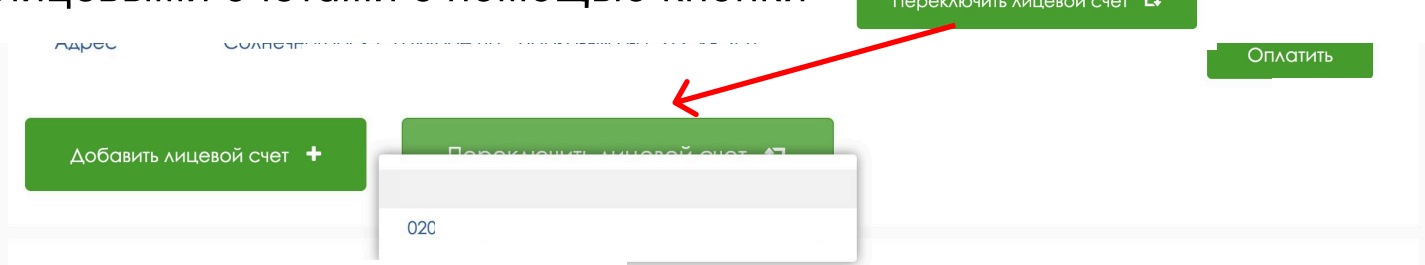